# GPS-RTK 在陡坡深路堑边坡放样中的应用

谢忠俍

(陕西铁路工程职业技术学院,陕西 渭南 714000)

摘 要:在运用全站仪进行高边坡放样时,由于通视、边桩定向困难等原因,放样精度及效率较低。文章介绍了 一种应用 RTK 快速放样高边坡的方法。

关键词:深挖路堑;边坡放样; RTK; CASIO

中图分类号: P228.4 文献标识码: B 文章编号: 1672 - 5867(2012) 01 - 0154 - 02

# The Application of GPS – RTK in Deep Cutting Slope Lofting

XIE Zhong - liang

(Shaanxi Railway Institute, Weinan 714000, China)

**Abstract**: Using total station in deep cutting lofting is a traditional method and its efficiency and precision is low due to the weak visibility and orientation. This paper introduces a new method of RTK to quicken the deep cutting slope lofting. **Key words**: deep cutting slope; lofting; RTK; CASIO

# 0 引 言

在铁路工程或道路工程路堑边坡放样中,比较普遍的方法有两种:一是将仪器架设在线路中点上,在确定了边桩方向之后,运用解析法或渐近法放样开挖线;二是任意设站,运用全站仪对边测量的功能,结合渐近法进行放样。在陡坡深挖路堑中,第一种方法由于仪器通视的原因,需要多次设站,导致这种方法在放样时效率较低。第二种方法一般不用多次设站,但是却存在边桩方向不易确定从而使放样精度降低的问题。GPS - RTK(Global Positioning System Real - time kinematic)无须点间通视,具有实时动态,快速精确放样的特点。目前,已在施工单位普遍使用。本文介绍一种运用 RTK 及 CASIO - 5800 P 计算器结合传统的解析法和渐近法放样高边坡开挖线的一种方法。该方法可极大地提高放样精度和效率。

#### 1 传统边坡放样方法

1) 图解法

直接从路基断面图上量取边桩至中桩的水平距离, 然后从中桩沿法线方向直接丈量出边桩位置,此法适用 于平坦地段,要求横断面图必须有足够的精度。

2) 解析法

当地形较平坦时,路基边桩至中桩的距离可直接用 公式(1):

$$D = \frac{b}{2} + m \cdot \Delta H \tag{1}$$

作者简介: 谢忠俍(1981 - ), 男, 江西赣县人, 助教, 硕士, 2009 年毕业于江西理工大学大地测量学与测量工程专业, 主要从事 GPS 测量数据处理与教学工作。

式中, $\frac{b}{2}$ 为路基顶面半宽、侧沟及平台宽度之和;m为边 坡坡率; $\Delta H$ 为中桩填挖高度。

3) 渐近法

地面坡度倾斜较大时,直接丈量距离较为困难,边桩至 中桩的水平距离与地面坡度相关性很强,可采取逐渐接近 法。如图1所示,以左侧边坡为例说明,根据路堑横断面设 计图量出偏距 D<sup>1</sup><sub>x</sub>,确定大致开挖点位1,实测该点高程:

$$D_{\pm} = \frac{b}{2} + m \cdot (H - h_{\pm}) \tag{2}$$

由公式(2)算出理论偏距。

当 $D_{z} > D_{z}^{1}$ ,说明边桩的位置应由 1 点起向外移;根据  $\Delta D = D_{z} - D_{z}^{1}$ 差值,结合原地面的原始坡率,移动棱镜,直至  $\Delta D$ 小于规范规定限差时,即确定开挖线位置。同理可以确定右侧开挖线,公式为:

$$D_{\pm} = \frac{b}{2} + m \cdot (H + h_{\pm})$$
 (3)

# 2 RTK 放样方法

目前,大多数品牌的 RTK 一般都具有道路设计、放样的功能。本文以我国南方测绘灵锐 S 82 动态接收机及随机实时处理软件"工程之星 2.0"为例,探讨 RTK 高边坡放样的方法。

1) 道路设计。工程之星提供了元素模式、交点模式。
"元素模式"是道路设计里面惯用的一种模式,它是将道路线路拆分为各种道路基本元素(点、直线、缓曲线、圆曲

收稿日期: 2010-12-22

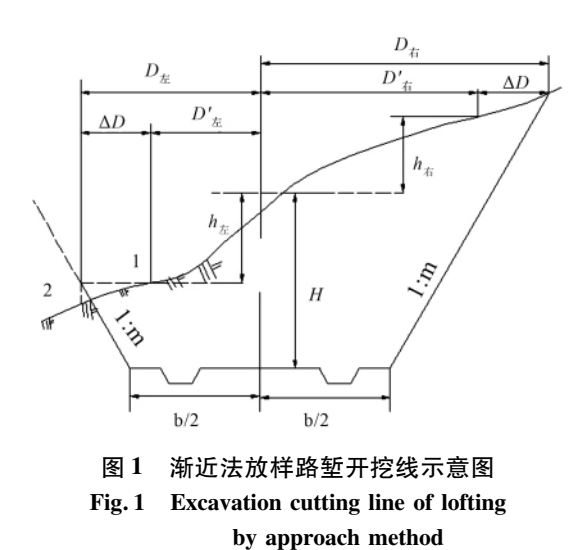

线等),并按照一定规则把这些基本元素逐一添加组合成 线路,从而达到设计整段道路的目的。步骤依次为:打开 工程之星"工具\道路设计\元素模式"。进入数据录入对 话框,新建一个后缀为\*.rod的线路文件,打开该文件之 后按要求填入线路元素。"交点模式"也是目前普遍使用 的线路设计方式。用户只需输入线路曲线交点的坐标以 及相应路线的缓曲长、半径、里程等信息,就可以得到要 素点、加桩点、线路点的坐标,以及直观的图形显示,从而 可以方便地进行线路的放样等测量工作。具体操作步骤 如下:点击菜单项"工具\道路设计\交点模式"。新建一 个后缀名为\*.ip 的线路文件,按要求输入交点坐标、里 程、缓和曲线长度和圆曲线半径等曲线要素,值得注意的 是如果没有缓曲的部分输入零或不输入,第一个交点和 最后一个交点没有左、右缓和曲线长及半径输入,第二个 交点处必须输入里程,程序依自动计算其他交点的里程。

2)根据路堑横断面设计图,用公式(4)、公式(5)计算 出边桩至中桩最后一个平台的偏距 D<sub>1</sub>及高程 H<sub>2</sub>,图 2 是 某客运专线深挖路堑设计图。

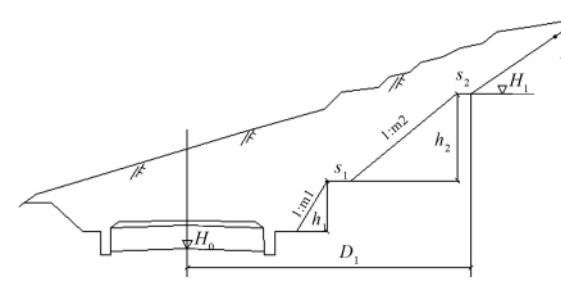

图 2 深挖路堑设计示意图 Fig. 2 Design of the deep cutting slope

$$D_1 = \frac{b}{2} + \sum_{i=1}^{n-1} (m_i h_i + s_i)$$
(4)

$$H_1 = H_0 + \sum_{i=1}^{n-1} h_i$$
 (5)

式中,*h<sub>i</sub>*,*s<sub>i</sub>*分别为单坡限高及碎落平台宽度。由公式 (4)、公式(5)可知,对于某个具体的断面,原地面线是一

定的,根据路基断面设计要求,计算出的 D<sub>1</sub>,H<sub>1</sub> 都是固定值,真正需要渐近放样的就是最后一个边坡。

3) 线路放样。在进行测量参数设置或点校正之后, 进入"测量\线路放样"。打开已经设计好的线路文件,点 选"线路放样"按钮,手簿将显示线路里程、平面及高程精 度、高程及偏距(左负右正)。根据设计文件,如图2所 示,移动 RTK 至设计里程处的大致偏距点 P,实测原地面 高程,当实测高程与设计高程相等时,该点即为边桩点, 当不相等时,将高程代入下式进行计算:

 $D = D_1 + m \cdot (H - H_1)$  (6)

式中,*m*,*H*分别为最后一个边坡的坡率及实测原地面高程。再根据计算偏距 *D* 与实际偏距 *D* 的关系,结合前述渐近法移动 RTK 渐近至开挖线位置。以上计算过程可以编制成 CASIO 计算器程序,保证计算的准确无误。

#### 3 CASIO - 5800 P 程序的编制

CASIO 可编程计算器现已在施工测量中普遍使用, 最新推出的 CASIO - 5800P 在以前程序语言基础上加入 类 BASIC 语言的语法,使编程功能更加强大。对于路堑 边坡放样程序的编制其思路如下:对于高边坡路堑,应用 公式(4)、公式(5) 计算出中桩至边桩最后一个平台的偏 距及高程,结合公式(6) 可编写如下代码:

LBL2 "H1"? F. "D1"? B:? M: LBL1:? P. "H"? E: E – F $\rightarrow$ H

 $"JL = ": B + MH \rightarrow D$ 

"MOVE = ": D – P $\rightarrow$ U

IF ABS ( U ) < 0.1: THEN "END": GOTO2: ELSE GOTO1: IFEND

上述代码中: F,B,M,P,E 分别为边坡最后一个平台的高程及其到中桩的距离,最后一边坡的坡率,实测偏距,高程。当计算结果显示 U 为正时,则向外移动,反之则向内移动;当U 的绝对值小于 0.1 时,则显示 "END", 表示边坡放样结束,进入下一个断面的放样。

## 4 结束语

运用 RTK 结合 CASIO - 5800P 计算器在高边坡开挖 线放样时,可有效地解决边桩方位定向以及偏距渐近等 问题,能极大地提高放样效率和精度。但由于路堑边坡 横断面设计图中的原地面高程与实测高程往往存在一定 的差异,在应用上述方法进行放样时,可先实测断面再进 行开挖线放样,也可以边实测断面边放样开挖线,以最大 限度地提高工作效率。

## 参考文献:

- [1] 李明华,李立林,何晓源. 路基边桩放样测量的两种新方法[J]. 路基工程,2009(2):77-79.
- [2] 何存见,岁有中,张新霞,等. RTK 在铁路测量中的应 用[J]. 测绘与空间地理信息,2010,33(4):112-113.
- [3] 生仁军,石杏喜. CASIOfx 4800P 计算器在线路中边桩 放样中的应用[J]. 江苏测绘,2002,25(3):25 26.

[编辑: 宋丽茹]